# 〇申請方法

・「Graffer アカウントを使用したログイン」か、「メールアドレス認証」の2種類のログイン方法で申請を行えます。

※申請の際、Graffer アカウントの登録は必須ではありません。

# 〇申請方法【1. Graffer アカウントでログインして申請に進む場合】

1. ログイン画面に進む

申請ページにある「ログインして申請に進む」をクリックして、「メールアドレスでログイン」、 「Google でログイン」、「LINE でログイン」のいずれかを選択してログインします。

2. 申請に進む

「利用規約に同意する」にチェックを入れ、申請ページにある「申請に進む」から申請に進みます。

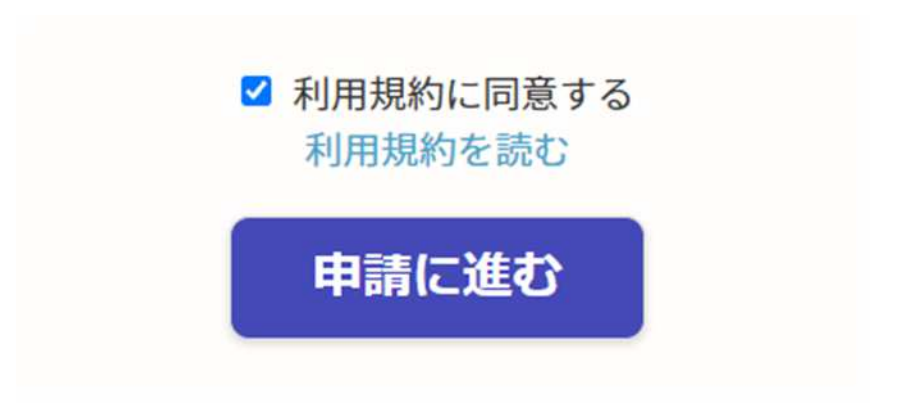

## 〇申請方法【2.メールアドレスで認証して申請に進む場合】

### 1. メールアドレスを入力する

申請ページの「メールを認証して申請に進む」をクリックします。受信可能なメールアドレスを入 カして「確認メール送信」を選択します。

| ログイン      | していただくと、申請 | の一時保存ができ | るようになりま | す。 |
|-----------|------------|----------|---------|----|
|           | メールを認識     | 正して申請に   | 進む      |    |
|           |            |          |         |    |
| 申詞        | に利用するメールフ  | アドレスを入力し | 、てください  |    |
| example@e | ample.com  |          |         |    |

## 2. メールアドレスを認証する

届いたメール本文にある URL をクリックして認証を完了します。

noreply@mail.graffer.jp To 自分 ★ 30分以内に、以下のリンクにアクセスし、メールアドレスの確認を完了させてください。 https://ttzk.graffer.jp/smart-apply

※本メールは自動送信です。このメールにご返信いただいてもお答えすることができませんのでご了承ください。

株式会社グラファー

Copyright © Graffer, Inc.

## 3. 申請に進む

申請ページの画面に切り替わったら、申請に進みます。

# ※「新規登録またはログイン」といる画面が表示された場合

下図の画面が表示されている場合も、申請開始方法は同じく「Graffer アカウントを使用したロ グイン」か「メールアドレス認証」の2種類です。

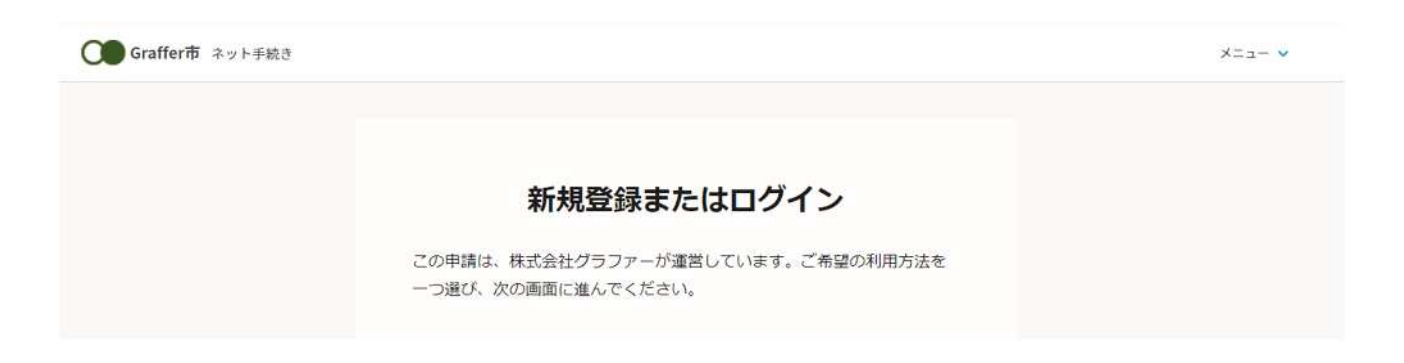

# 〇申請方法【1. Graffer アカウントでログインして申請に進む場合】

1. ログイン画面に進む

ページ中央にある「ログイン」をクリックして、「メールアドレス」、「Google アカウント」、「LINE ア カウント」のいずれかの方法でログインします。 ログインが完了すると、申請情報入力画面に自動に切り替わります。

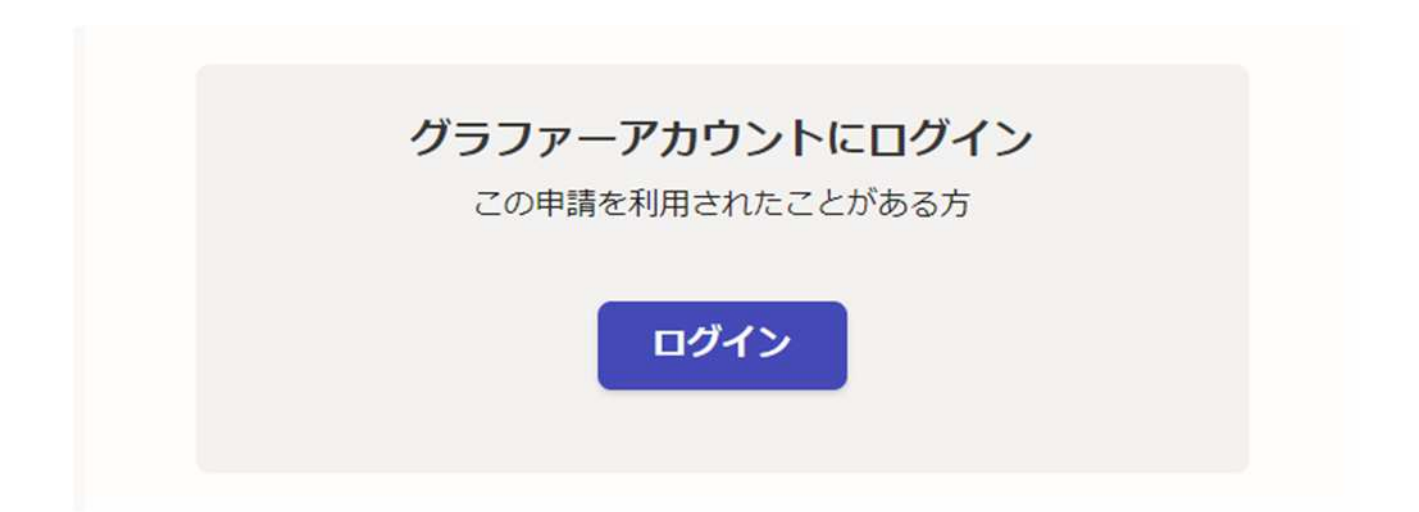

# 〇申請方法【2.メールアドレスで認証して申請に進む場合】

## 1. メールアドレス入力画面に進む

ページ下部にある「ゲスト利用」をクリックします。

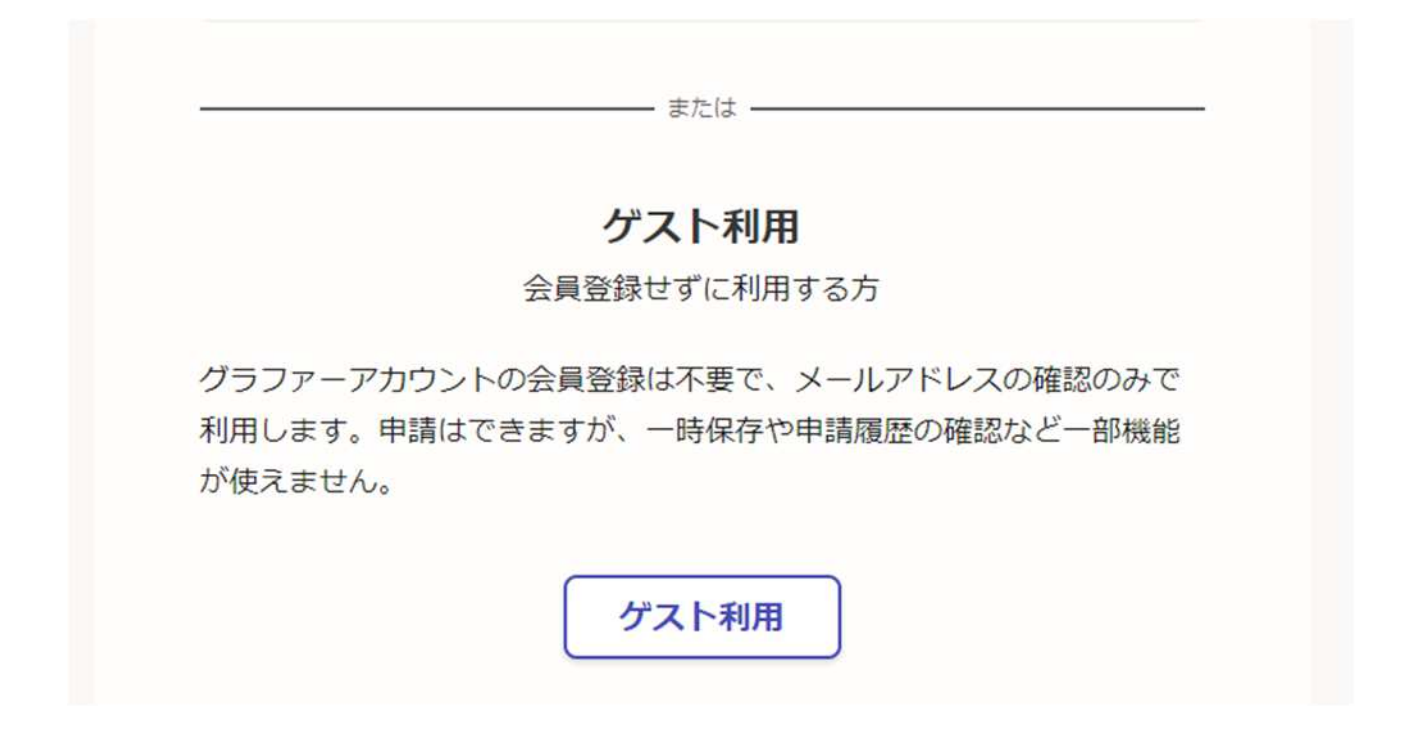

### 2. メールアドレスを入力する

受信可能なメールアドレスを入力して、「プライバシーポリシーに同意する」にチェックを入れ、 「確認メールを送信する」をクリックします。

| ゲスト利用                                                                                      |  |
|--------------------------------------------------------------------------------------------|--|
| 申請に利用するメールアドレスを入力してください。迷惑メール設定によ<br>りメールが届かないことを防ぐため、@docomo.ne.jp以外のメールアドレ<br>スをご利用ください。 |  |
| 申請に利用するメールアドレス                                                                             |  |
| <u>ブライバシーボリシー</u> [2] をお読みのうえ同意して、確認メールを送信して<br>ください。                                      |  |
| □ プライバシーボリシーに同意する                                                                          |  |
|                                                                                            |  |

### 3. メールアドレスを認証する

届いたメール本文にある URL をクリックして認証を完了します。

noreply@mail.graffer.jp

To 自分 🕶

30分以内に、以下のリンクにアクセスし、メールアドレスの確認を完了させてください。

https://ttzk.graffer.jp/smart-apply

※本メールは自動送信です。このメールにご返信いただいてもお答えすることができませんのでご了承ください。

100000 G & 1

株式会社グラファー

Copyright © Graffer, Inc.

4. 申請に進む

再度ページを操作していき、アプリのダウンロードページまで進んだ後、画面下部「新規登録またはログイン」を押して、申請に進みます。

| Androidをご利用の方                      |                                |  |  |  |
|------------------------------------|--------------------------------|--|--|--|
| ニ次元コード<br>スマートフォンで読み取ってください        | アプリストア                         |  |  |  |
| <ul> <li>二次元コードを大きく表示す。</li> </ul> | <b>Google Play</b><br>で手に入れよう  |  |  |  |
| アプリをダウンロードしてか<br>新規登録またはロ          | ら、次へ進んでください<br>I <b>グインへ進む</b> |  |  |  |

#### ※メールが届かない場合

メールが届かない場合、以下の原因が考えられます。

・メールアドレスに誤りがある

再度、正しいメールアドレスを入力し、確認メールを送信してください。

・メールの受信可能容量が少ない

不要なメールを削除して、再度、確認メールを送信してください。

- ・メールが迷惑メールフォルダに振り分けられている
   迷惑メールフォルダをご確認ください。
- ・迷惑メール対策の設定によりメールが届かない

パソコンからのメールの受信を許可してください。

「@mail.graffer.jp」を受信可能リストに追加してください。

「@docomo.ne.jp」などキャリアメール以外のアドレスをご利用ください。